# 第三轮岗位变动(续聘)申请表打印指南

#### 在线打印岗位申请表流程:

登录数字校园——人事系统——自助服务——我的信息——信息浏览——姓名位置后面的<sup>Q</sup>——选择相应的岗位变动或续聘申请表——打印预演——打印当前人员全部页(若无法打印,请下载表格打印控件)

#### 1. 登录数字校园——人事系统

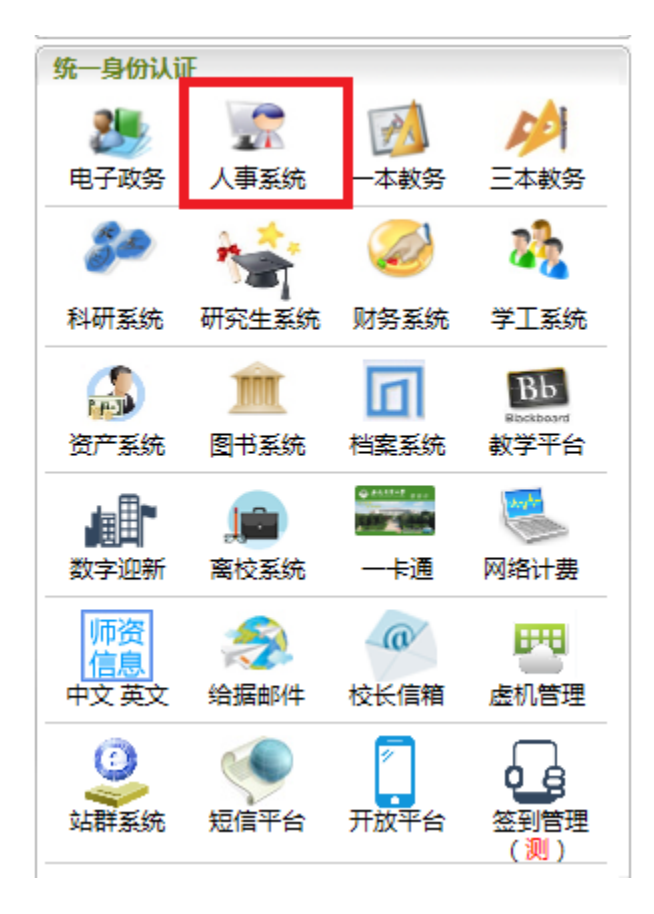

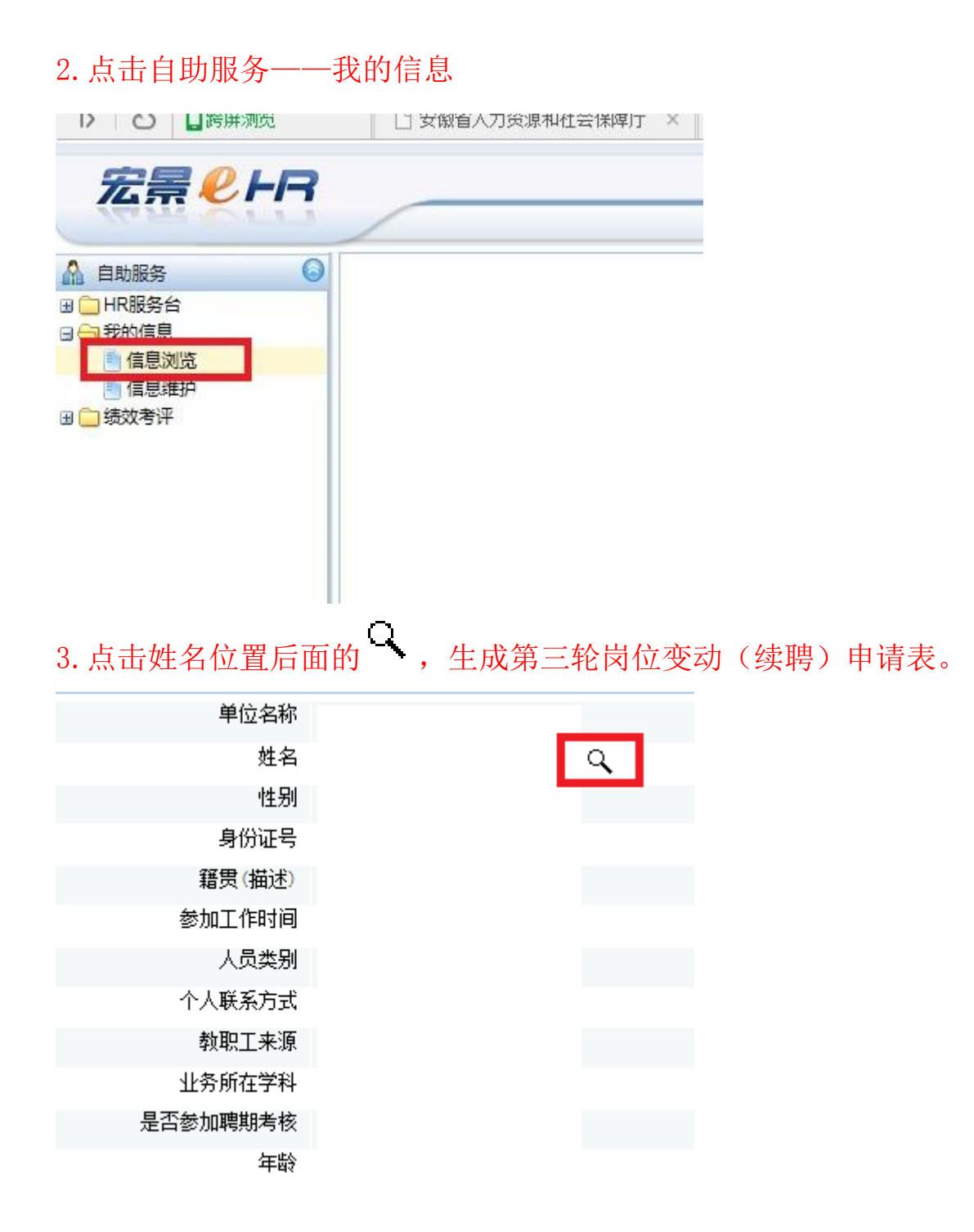

4. 考核表分为 7 种类型,教职工根据所聘岗位选择打印个人岗位变动或续聘申请表,"双 肩挑"人员需同时打印"专业技术主体岗位变动(续聘)申请表"和"处级领导干部续聘 申请表"。

| · · · ·                                 |                                                                                      |                                                                                                    | •                                                                |                                                                                                    |                                 |
|-----------------------------------------|--------------------------------------------------------------------------------------|----------------------------------------------------------------------------------------------------|------------------------------------------------------------------|----------------------------------------------------------------------------------------------------|---------------------------------|
| 生成PDF                                   | 生成Excel                                                                              | 打印预演                                                                                                    | 关闭                                                               |                                                                                                    |                                 |
| 安安安安安安安安安安安安安安安安安安安安安安安安安安安安安安安安安安安安安安安 | 就农业大学第三<br>就农业大学第三<br>就农业大学第三<br>就农业大学第三<br>就农业大学第三<br>就农业大学第三<br>就农业大学第三<br>就农业大学第三 | <b>診岗位変動申</b><br>一<br>で<br>の<br>位<br>な<br>数<br>助<br>申<br>で<br>う<br>の<br>位<br>な<br>数<br>朝<br>申<br>示<br>い<br>で<br>な<br>动<br>助<br>申<br>示<br>い<br>た<br>の<br>位<br>な<br>数<br>朝<br>申<br>示<br>い<br>た<br>の<br>位<br>な<br>数<br>朝<br>申<br>示<br>い<br>な<br>数<br>明<br>申<br>示<br>い<br>な<br>数<br>明<br>申<br>示<br>い<br>な<br>数<br>明<br>申<br>示<br>い<br>な<br>数<br>明<br>申<br>示<br>い<br>た<br>な<br>数<br>明<br>申<br>示<br>い<br>た<br>な<br>数<br>明<br>申<br>示<br>い<br>た<br>な<br>数<br>明<br>申<br>示<br>い<br>た<br>な<br>数<br>明<br>申<br>示<br>い<br>た<br>な<br>か<br>に<br>す<br>来<br>明<br>中<br>示<br>い<br>た<br>た<br>な<br>か<br>明<br>中<br>示<br>い<br>た<br>た<br>た<br>の<br>か<br>の<br>な<br>か<br>明<br>中<br>示<br>い<br>た<br>た<br>た<br>の<br>か<br>の<br>か<br>か<br>た<br>の<br>か<br>の<br>た<br>の<br>か<br>の<br>か<br>の<br>た<br>の<br>か<br>の<br>の<br>の<br>か<br>の<br>の<br>の<br>の<br>の<br>の<br>の<br>の<br>の<br>の<br>の<br>の<br>の | 表(专业<br>表(专业<br>表(专业<br>表(专业<br>表(有业<br>表(利<br>新<br>表(<br>工<br>勤 | <b>技术主体</b> 离<br>2.技术主体。<br>2.技术辅助。<br>2.技术、新生体。<br>3.及以下于管<br>3.3、行行的。<br>3.3、行行的。<br>3.3<br>行行的。<br>3.3<br>行行的。<br>3.3<br>行行的<br>3.3<br>行行的<br>3.3<br>行<br>3.3<br>行行的<br>3.3<br>行行的<br>3.3<br>行<br>3.3<br>行<br>3.3<br>行<br>3.3<br>行<br>3.3<br>行<br>3.3<br>行<br>3.3<br>行<br>3.3<br>行<br>3.3<br>行<br>3.3<br>行<br>3.3<br>行<br>3.3<br>行<br>3.3<br>行<br>3.3<br>行行,<br>3.3<br>行<br>3.3<br>行<br>3.3<br>行行的<br>3.3<br>行<br>3.3<br>行<br>3.5<br>行<br>3.3<br>行<br>3.3<br>行<br>3.3<br>行<br>3.3<br>行<br>3.3<br>行<br>3.3<br>行<br>3.3<br>行<br>3.3<br>行<br>3.3<br>行<br>3.3<br>行<br>3.3<br>行<br>3.3<br>行<br>3.3<br>行<br>3.3<br>行<br>3.3<br>行<br>3.3<br>行<br>3.3<br>行<br>3.3<br>行<br>3.3<br>行<br>3.3<br>行<br>3.3<br>行<br>3.3<br>行<br>3.3<br>行<br>3.3<br>行<br>5<br>5.3<br>行<br>5<br>5<br>5<br>5<br>5<br>5<br>5<br>5<br>5<br>5<br>5<br>5<br>5<br>5<br>5 | i位)<br>i位)<br>i位)<br>i位)<br>病位) |

其中专业技术主体岗位变动申请表共4页,请点击翻页工具,专业技术辅助岗位变动申请 表共2页;其他续聘申请表均只有1页。

| 生成PDF 生成Excel 打印预演 关闭        |  |
|------------------------------|--|
| 安徽农业大学第三轮岗位变动申请表(专业技术主体岗位) 🔽 |  |
| 第一页 第二页 第三页 第四页              |  |
| 附件8                          |  |
| 安徽农业大学第三轮岗位变动申请表(专业技术主体岗位)   |  |

| 生成PDF 生成Excel 打印预演 关闭      |              |
|----------------------------|--------------|
| 安徽农业大学第三轮岗位变动申请表(专业技术辅助岗位) | $\checkmark$ |
| 第一页 第二页                    |              |

#### 附件8

安徽农业大学第三轮岗位变动申请表(专业技术辅助岗位)

生成PDF 生成Excel 打印预演 关闭

安徽农业大学第三轮岗位续聘申请表(专业技术主体岗位) 🔽

附件6

安徽农业大学第三轮岗位续聘申请表(专业技术主体岗位)

T1344-1-1 11-12/22

安徽农业大学第三轮岗位续聘申请表(专业技术辅助岗位) 🛛 🔽

#### 附件6

## 安徽农业大学第三轮岗位续聘申请表(专业技术辅助岗位)

生成PDF 生成Excel 打印预演 关闭

安徽农业大学第三轮岗位续聘申请表(处级领导干部)

附件6

安徽农业大学第三轮岗位续聘申请表(处级领导干部)

安徽农业大学第三轮岗位续聘申请表(科级及以下管理岗位) 🗸

附件6

# 安徽农业大学第三轮岗位续聘申请表(科级及以下管理岗位)

| 生成PDF | 生成Excel 打印预演 关闭         |  |
|-------|-------------------------|--|
| 安     | 徽农业大学第三轮岗位续聘申请表(工勤技能岗位) |  |
|       |                         |  |
|       | 附件6                     |  |

### 安徽农业大学第三轮岗位续聘申请表(工勤技能岗位)

5. 业绩成果数量较多未在考核表中呈现的,可在子集中查询

| 主持纵向科研项目子集             |
|------------------------|
| 主要论文著作情况子集             |
| 王安佑大省(F1676) 莱<br>彩四次局 |
| 科研关励                   |
| 专利情况于集                 |
| 品种子集                   |
| 产业技术体系专家               |
| 科技成果转让子集。              |
| 主持质里工程项目子集             |
| 指导大学生创新创业项目            |
| 主编教材子集                 |
| 教学成果奖子集                |
| 教学效果子集                 |
| 聘期内评教优秀                |

6. 表格打印控件下载, 360 软件可能提示为木马软件, 请放心下载安装。

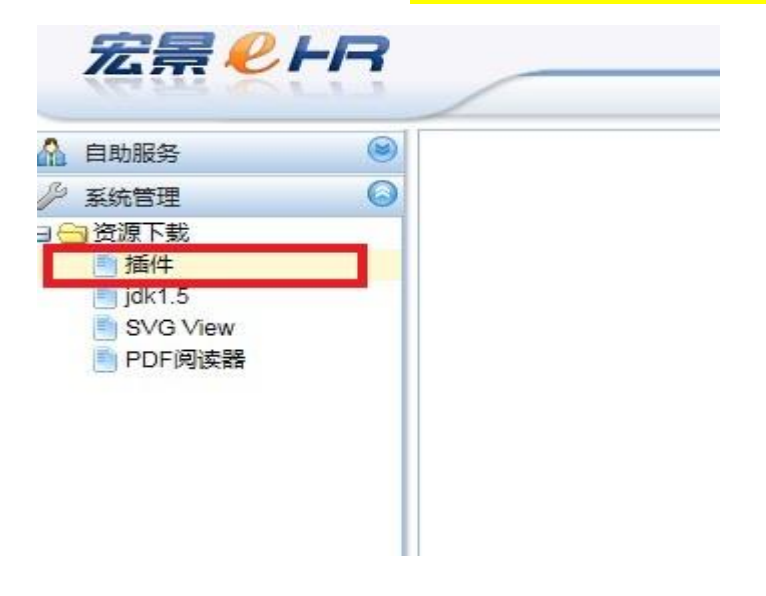

#### 插件下载及安装一

温馨提示:不需要理会本页面自动提示的安装提示。为了更好的操作体验,请在家

1. 安装所有插件

下载插件资源后,打开安装文件,安装结束后请关闭并重新打开浏览器即可。

2. 选择安装插件—

HJ-eHR基础插件(已安装)

基础功能,设置信任站点,读取本地IP等。

<mark>表格打印(已安装)</mark> 包含登记表、高级花名册、报表的打印。